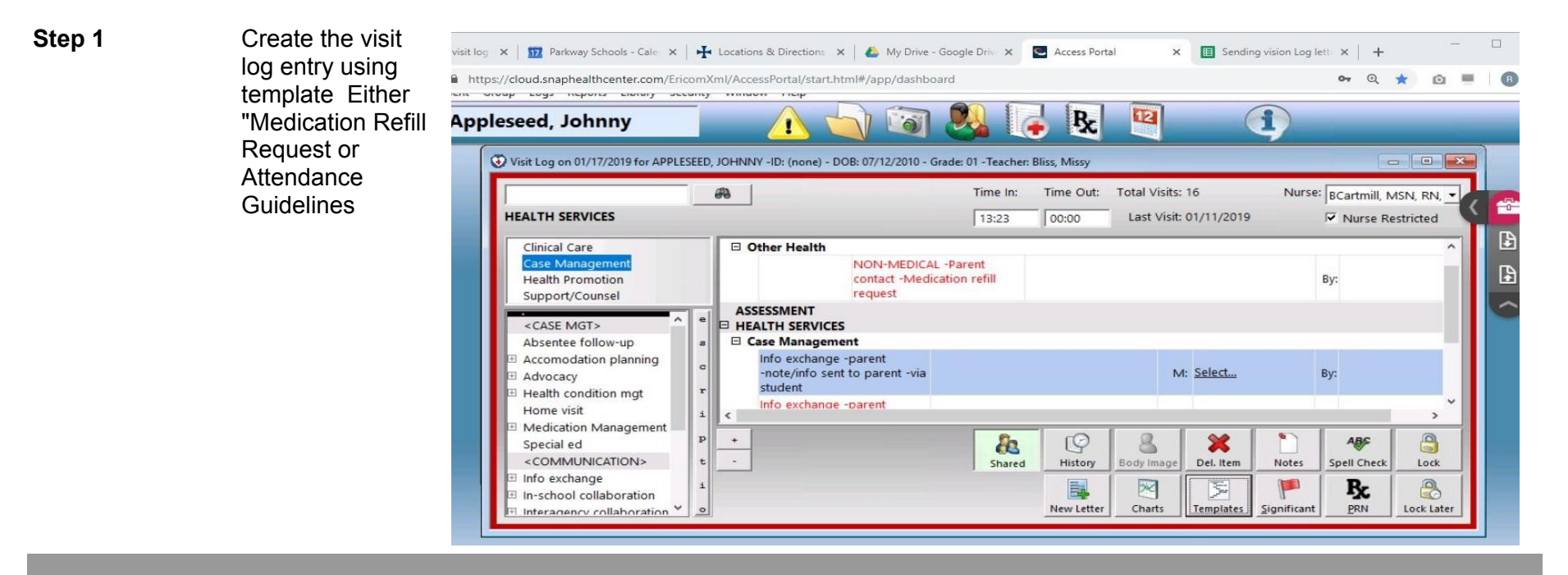

| ar                                     | and then either<br>Medication refill<br>request or<br>Attendance<br>Guidelines<br>Then click print<br>and save, <b>do not</b><br>click email | https://cloud.snaphealthcenter.com/EricomXml/A                                  | ccessPortal/start.html#/app/dashboard                                                                                                    |              | or Q ★ |            | R |
|----------------------------------------|----------------------------------------------------------------------------------------------------|---------------------------------------------------------------------------------|----------------------------------------------------------------------------------------------------|--------------|--------|------------|---|
| M<br>re<br>At<br>Gi<br>Th<br>ar<br>cli |                                                                                                    | Voit INME Format<br>Voit INME Format<br>Voit Voit Voit Voit Voit Voit Voit Voit | Title:<br>January 2 B I J<br>January 2 B I J | Paste Items: |        | N, -<br>zd |   |

Step

| Step 3 | Then hit okay to redirect | Print Setup   X     Printer   Name:   Ericom AccessNow Printer (redirected 442) Toperties     Status:   Ready     Type:   HP Universal Printing PS     Where:   TS008     Comment:   Orientation                                                                                                    |  |  |
|--------|---------------------------|----------------------------------------------------------------------------------------------------|--|--|
|        |                           | Size: Letter   Source: Image: Constraint of the second second seco |  |  |
|        |                           |                                                                                                    |  |  |
| Step 4 | Then hit view             | Print Output Ready ×<br>Click the View button to display the print<br>output as a PDF.<br>You can then send it to a local printer,<br>save it or email it.<br>View Cancel                                                                                                    |  |  |

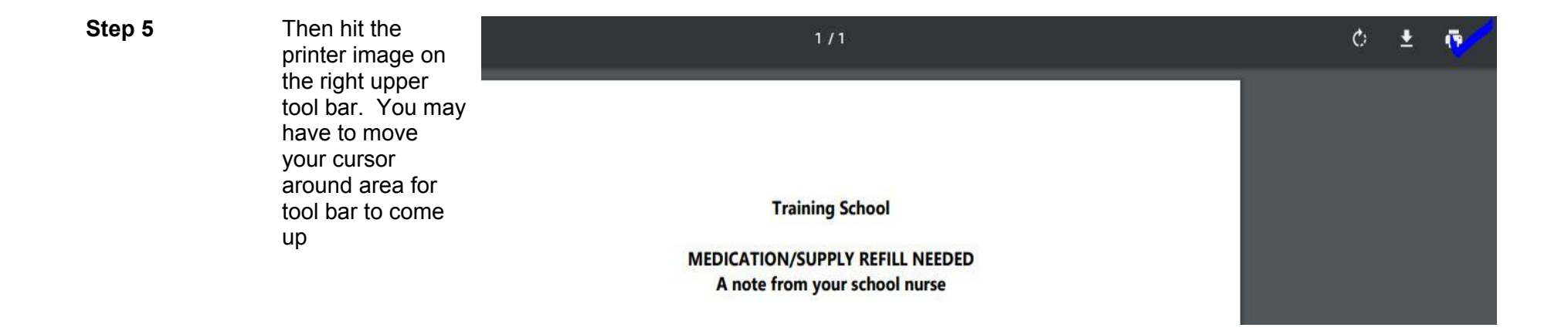

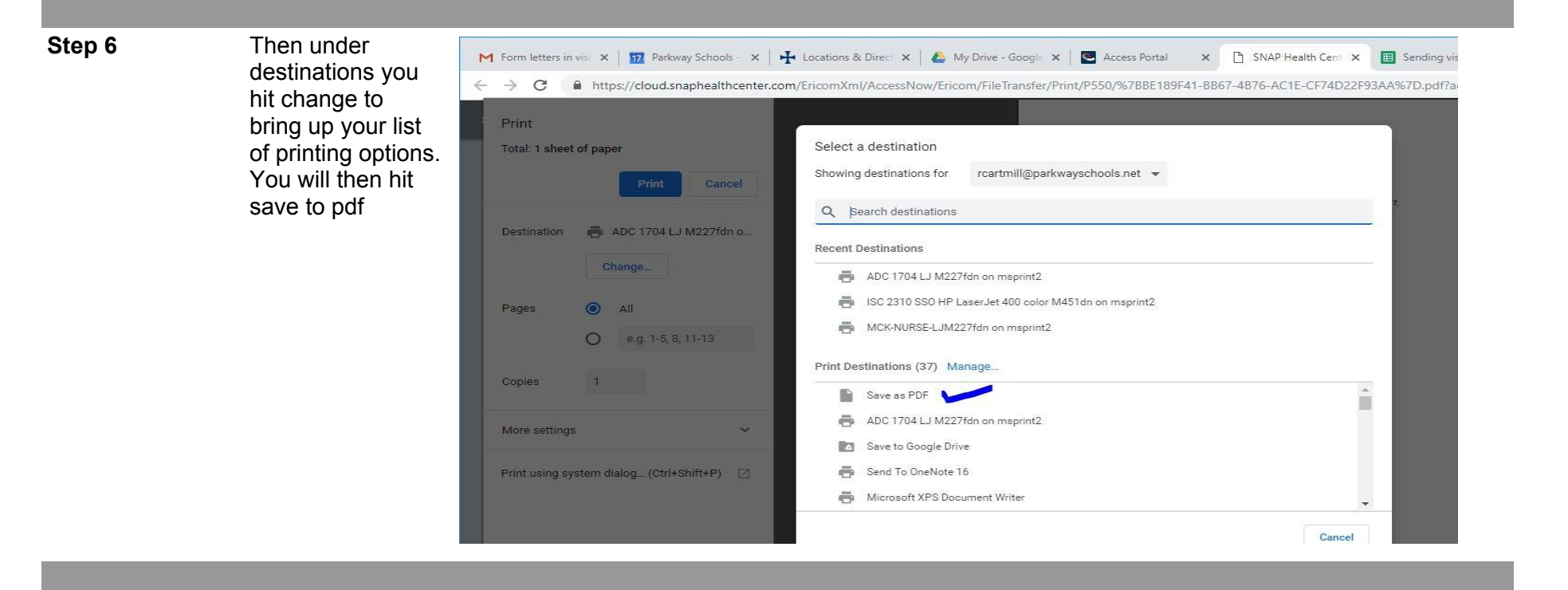

You will then hit save. You can save to your desktop and label with student's name. After you send email you can delete it from your desk top

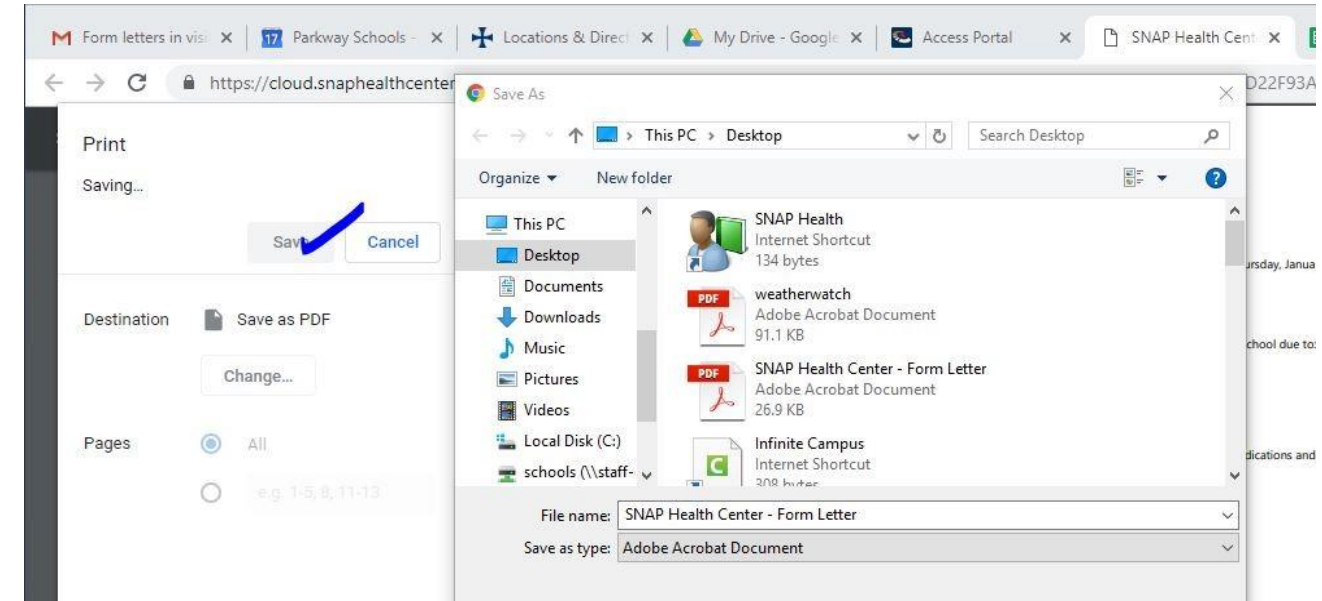

## Step 7